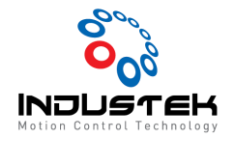

## [ODT] NX Coupler 설정.

본 Technical Note는 Omron사의 NX-ECC Series 설정 법을 적요한 문서입니다.

- 1. 새 프로젝트 생성.
  - ▶ 새 프로젝트 -> 장치 선택 -> 만들기

| 오프라인                                                                                                    | <b>-</b> |               |          |          |  |
|----------------------------------------------------------------------------------------------------|----------|---------------|----------|----------|--|
|                                                                                                    | 🔳 프로젝트 🗧 | <sub>특성</sub> |          |          |  |
| ■ 프로젝트 역기()                                                                                                    | 프로젝트 이름  | 새 프로젝트        |          |          |  |
|                                                                                                    | 작성자      | TEST          |          |          |  |
| · · · · · · · · · · · · · · · · · · ·                                                                            |          |               |          |          |  |
| <sup>₩</sup> 내보내기(E)                                                                                             | 코멘트      |               |          |          |  |
| 온라인                                                                                                    |          |               |          |          |  |
| <b>4</b> 장치에 연결(C)                                                                                               | 종류       | 표준 프로젝트       |          | <b>•</b> |  |
| 버전 관리                                                                                                    |          |               |          |          |  |
| 砲 버전 관리 탐색기(V)                                                                                                   | 👖 장치 선   | 백             |          |          |  |
| 라이센스(L)                                                                                                    | 범주       | 컨트롤러          |          | •        |  |
| 📼 라이셴스(L)                                                                                                    | 장치       | NJ501         | ▼ - 1500 | <b>•</b> |  |
|                                                                                                    | 버전       | 1.42          |          | ▼        |  |
|                                                                                                    |          |               |          |          |  |
|                                                                                                    |          |               |          |          |  |
|                                                                                                    |          |               |          |          |  |
| i de la constante de la constante de la constante de la constante de la constante de la constante de la constant |          |               |          |          |  |
|                                                                                                    |          |               |          | 만들기(C)   |  |
|                                                                                                    |          |               |          |          |  |
|                                                                                                    |          |               |          |          |  |

- 2. 네트워크 구성 설정.
  - ▶ 구성 및 설정 -> EtherCAT (더블클릭) -> NX-ECC 선택 (더블 클릭)

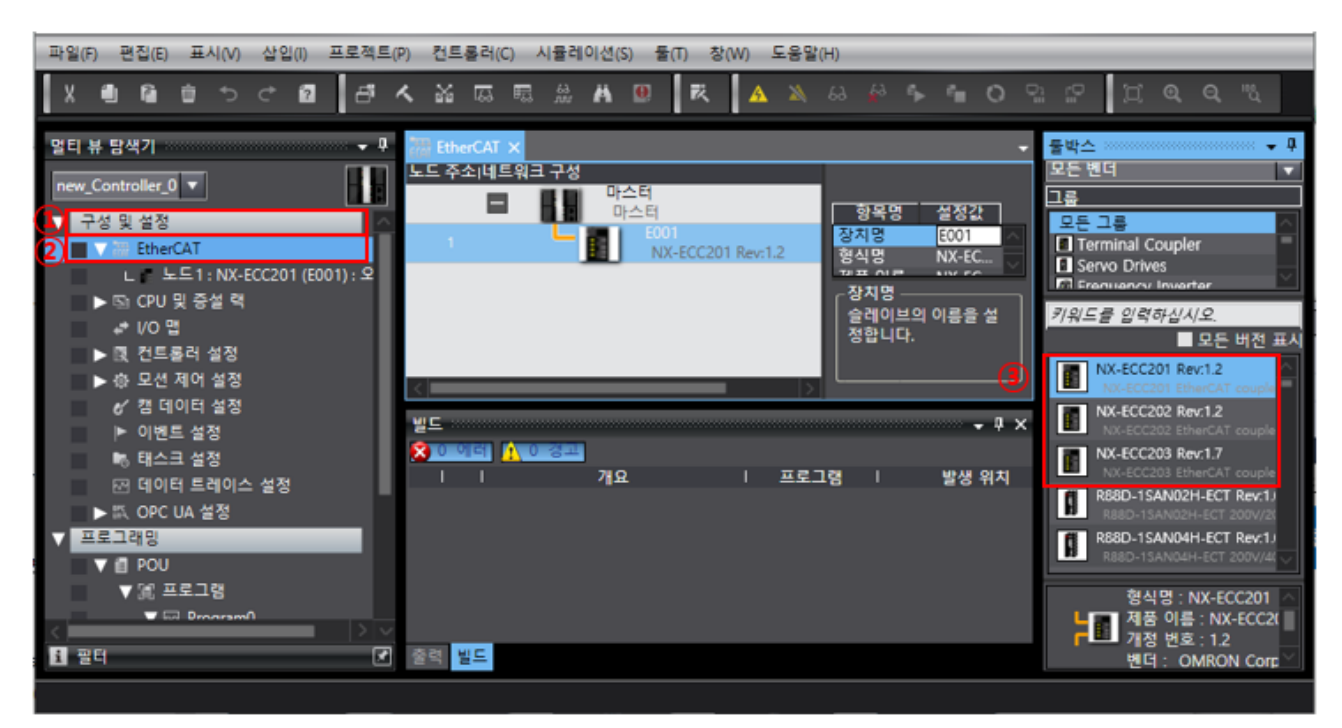

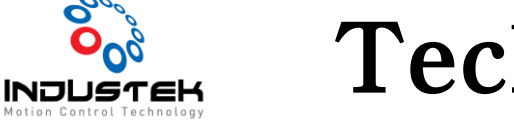

- 3. 모듈 온라인 연결.
  - ▶ 노트 (우 클릭) -> 커플러 연결 -> 온라인

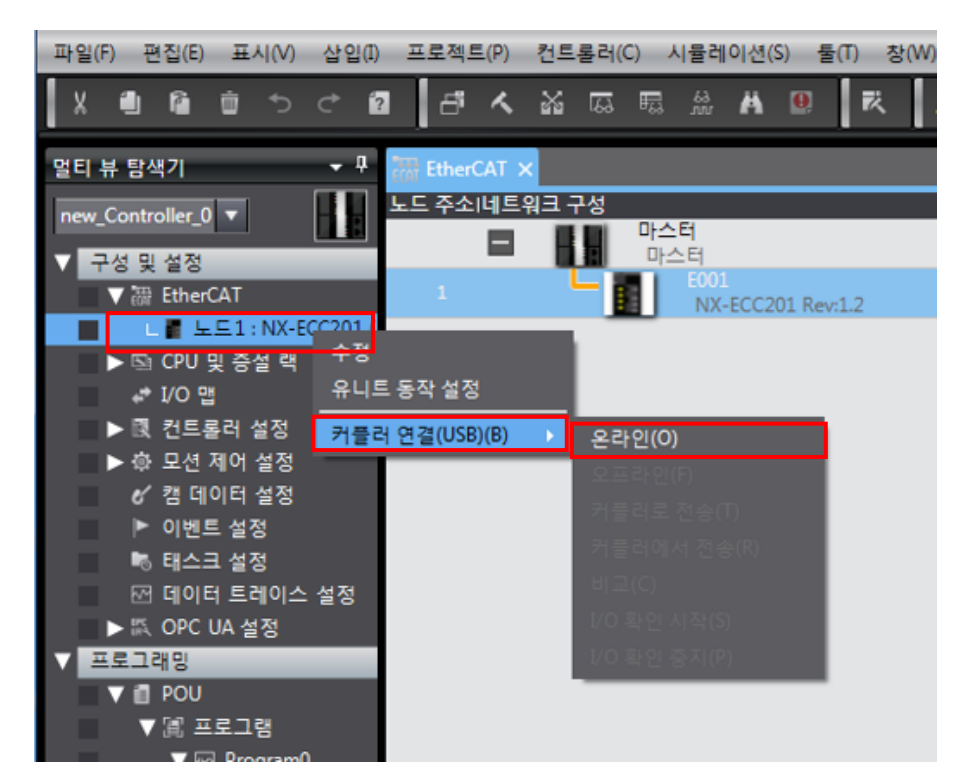

▶ 팝업 창 확인.

| 통신 커플러 연결(USB)                                  |                                                                                                    |
|-------------------------------------------------|----------------------------------------------------------------------------------------------------|
| 노드1 : NX-ECC201 (E001) 통신 커플러에 연결,<br>계속하시겠습니까? |                                                                                                    |
| 확인 취소                                           |                                                                                                    |
| 통신 커플러 연결(USB)                                  | and the second second se |
| 대상 연결 커플러와 관련이 없는 편집기 탭이 닫힙                     | 니다. 계속하시겠습니까?                                                                                                    |
| 확인 취소                                           |                                                                                                    |

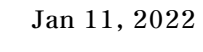

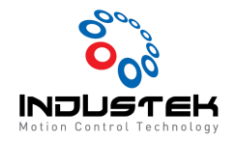

- 4. 실제 유닛 구성 불러오기.
  - > 노드 선택 -> 유니트 선택 (우 클릭) -> 실제 유니트 구성과 비교 및 병합 선택

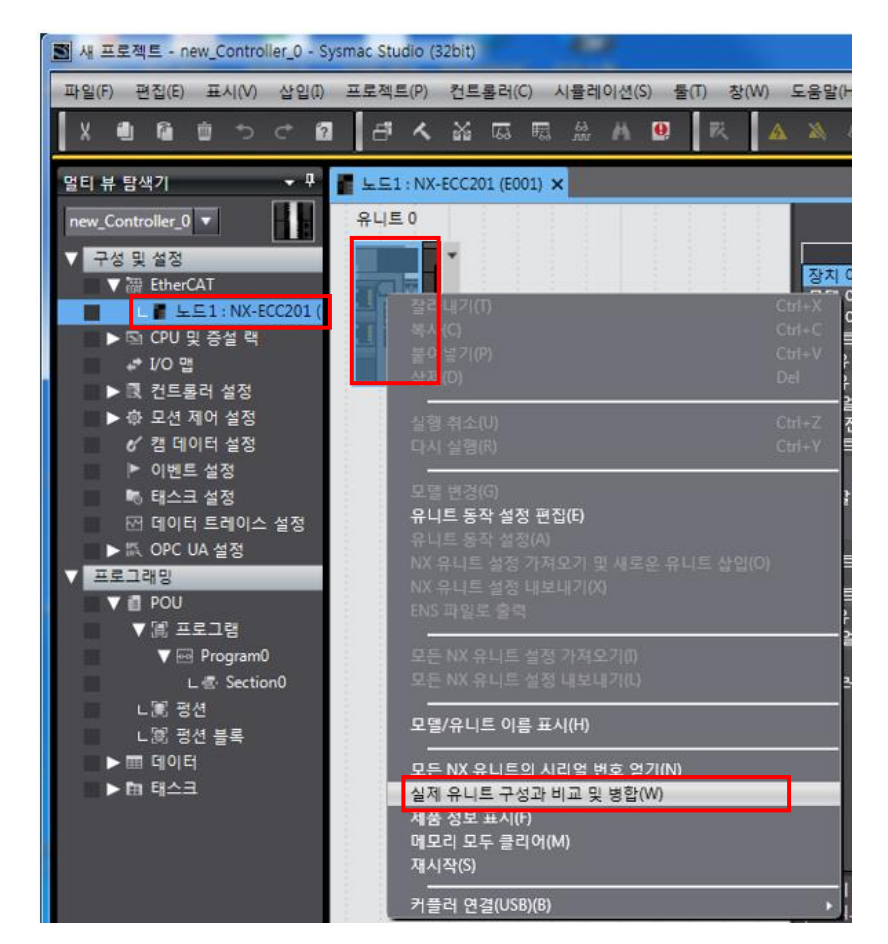

- ▶ 실제 유니트 구성
- 발 실적 유니트 구성과 비교 및 명감

   Symmac Studio 구성

   Symmac Studio 구성

   Symmac Studio 구성

   Symmac Studio 구성

   Symmac Studio 구성

   Symmac Studio 구성

   Symmac Studio 구성

   Symmac Studio 구성

   Symmac Studio 구성

   Symmac Studio 구성

   Symmac Studio 구성

   Symmac Studio 구성

   Symmac Studio 구성

   Symmac Studio 구성

   Symmac Studio 구성

   Symmac Studio 구성

   Symmac Studio 구성

   Symmac Studio 구성

   Symmac Studio 구성

   Symmac Studio 구성

   Symmac Studio 구성

   Symmac Studio 구성

   Symmac Studio 구성

   Symmac Studio 구성

   Symmac Studio 구성

   Symmac Studio 구성

   Symmac Studio 구성

   Symmac Studio 구성

   Symmac Studio 구성

   Symmac Studio 구성

   Symmac Studio 구성

   Symmac Studio 구성

   Symmac Studio 구성

   Symmac Studio 25 Ver.10

   Symmac Studio 25 Ver.10

   Symmac Studio 25 Ver.10

   Symmac Studio 25 Ver.10

   Symac Studio 25 Ver.10

  <t
- ① 실제 유니트 구성 적용 선택.

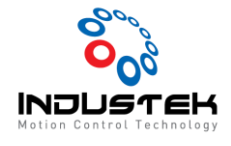

Jan 11, 2022

② 유니트 구성 확인.

Sysmac Studio 구성과 실제 유니트 구성이 같은 것을 확인 할 수 있습니다.

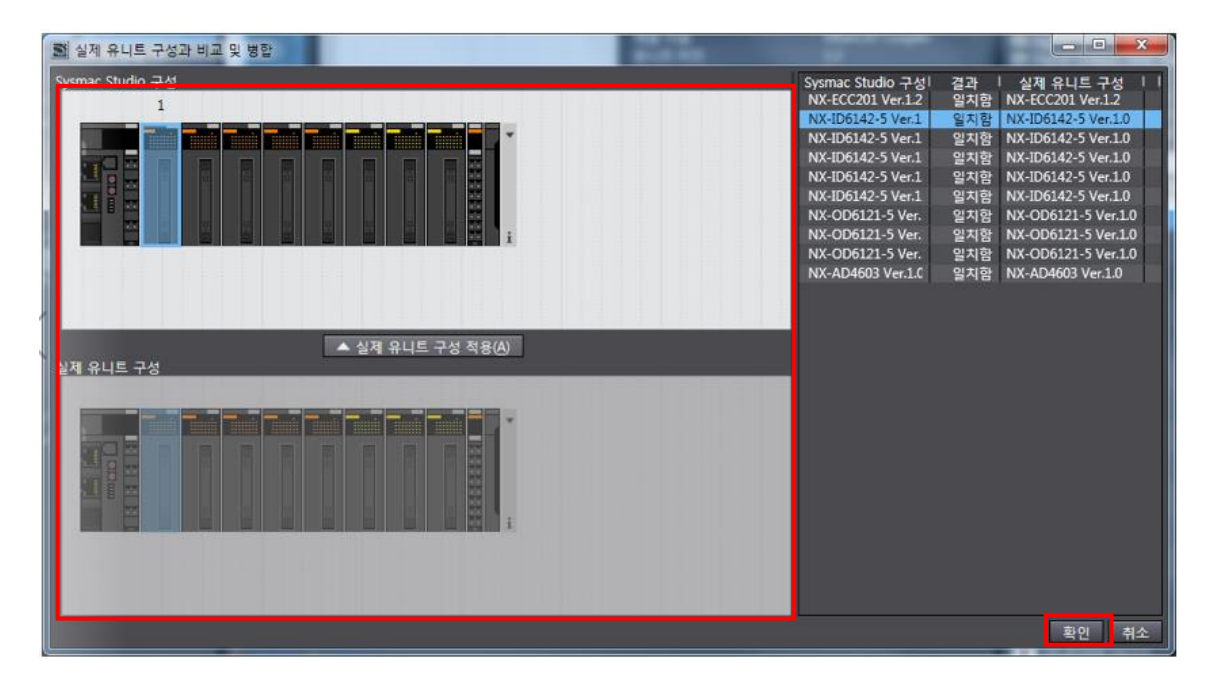

5. 커플러 전송.

① 노드 (우 클릭) -> 커플러 연결 -> 커플러로 전송.

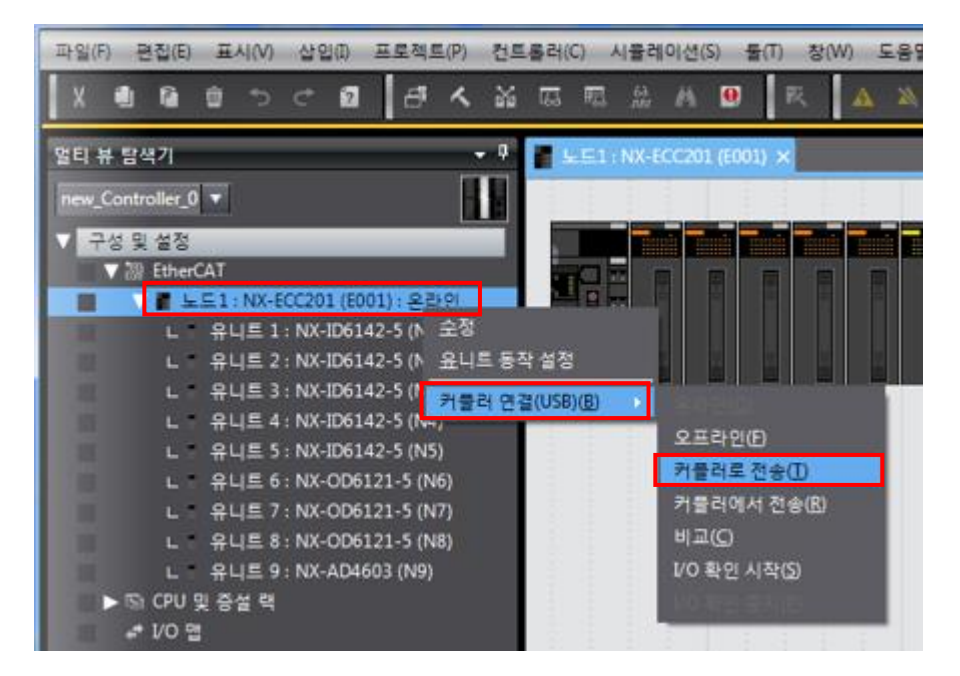

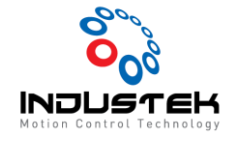

- ② 팝업 창 확인.
- > 구성 정보 + 유니트 동작 설정 + 유니트 응용 프로그램 데이터 선택

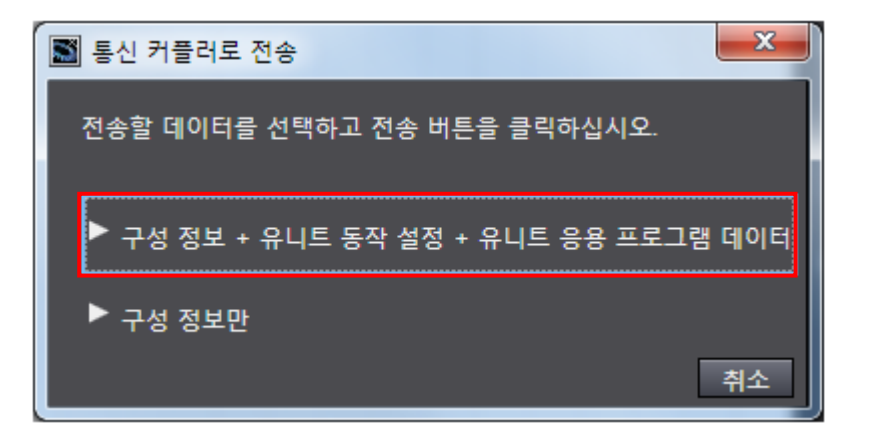

▶ 통신 커플러로 전송

| 통신 커플러로 전송                                                                                                    |
|----------------------------------------------------------------------------------------------------|
| 커플러로 전송이 실행됩니다. 완료 후 통신 커플러 및 통신 커플러에 연결된 모든 NX 유니트가 재시작됩니다.<br>이 작업으로 인해 통신 마스터와의 I/O 통신이 중지됩니다. 전송을 실행하시겠습니까? |
| 예 <u>(M)</u> 아니오(N)                                                                                             |

▶ 전송 진행.

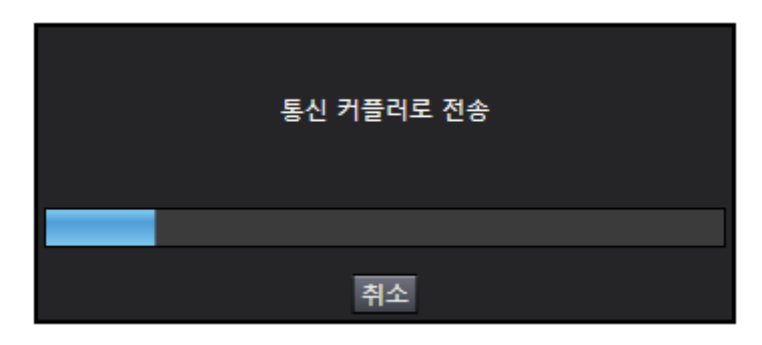

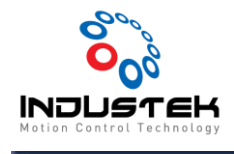

Jan 11, 2022

6. 커플러 설정 완료.

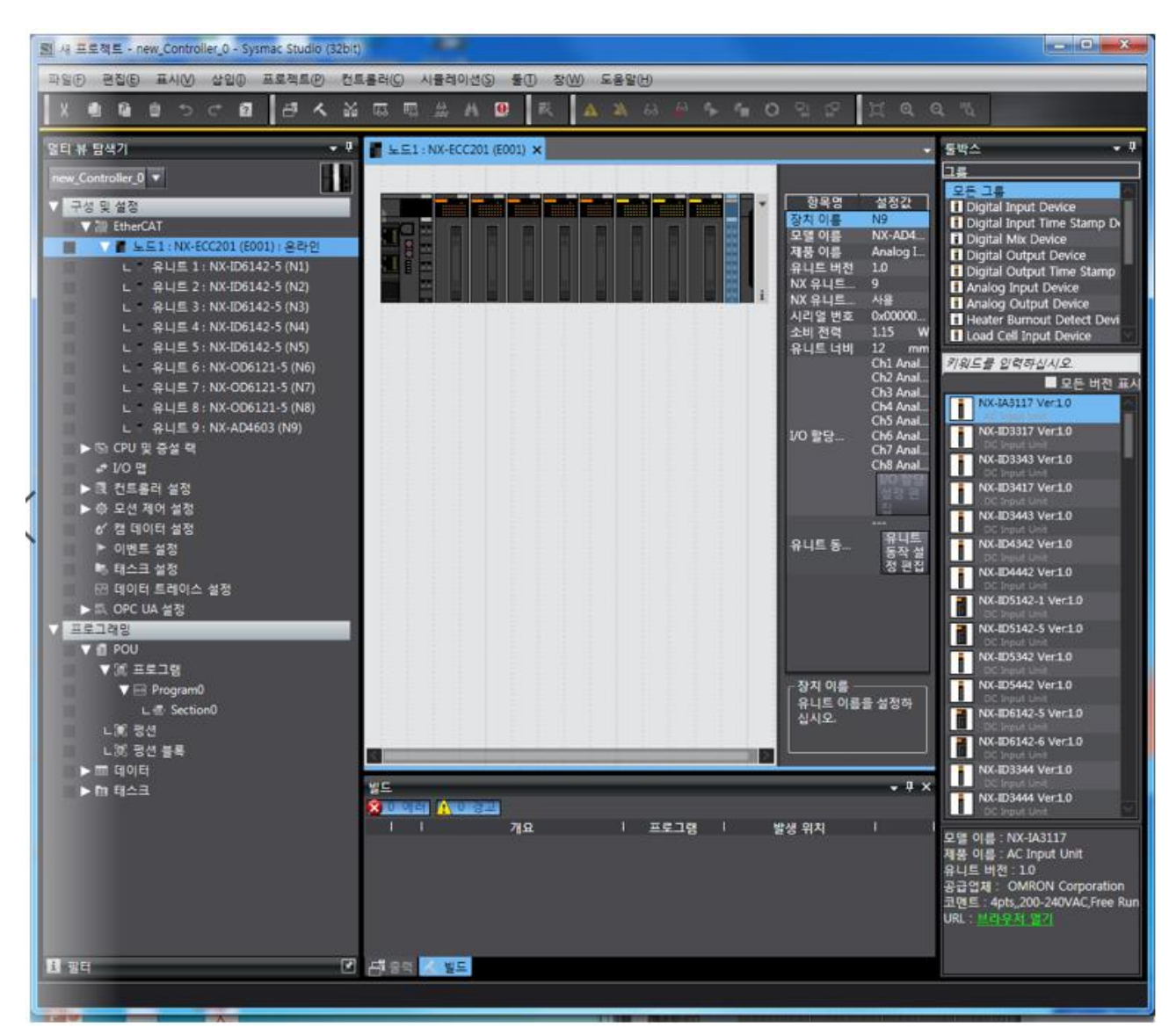